# Сервисная служба MIWE service: подготовка USB-накопителя

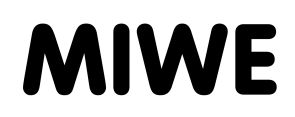

| Разработчик/должность: | Уве Клатт (Uwe Klatt)/FKE                                                     | По        | 06.02.2014 |
|------------------------|-------------------------------------------------------------------------------|-----------|------------|
| Проверка и допуск:     | Кармен Глёгглер/ руководство отдела сервиса<br>хлебопекарных установок (ВА)   | Редакция: | 00         |
| Номер/имя документа:   | L6 BA 2.23 AA Сервисная служба MIWE service: подготовка USB-накопителя_V00_RU | Страница: | 1 / 5      |

### 1. Цель/назначение

В данной инструкции описывается процесс сохранения текущего программного обеспечения MIWE на USB-накопитель.

Впоследствии с этого USB-накопителя можно установить текущее программное обеспечение на устройства и установки MIWE.

### 2. Область применения/область действия

Данная рабочая инструкция является обязательной для компании MIWE Michael Wenz GmbH, также для авторизованных компанией MIWE партнерских предприятий.

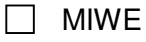

Отделение хлебопекарных установок (BA)

Отделение пекарен модульного типа (BS)

### 3. Термины

### 4. Ответственность

Ответственность за надлежащее проведение работ несут:

- сервисная служба MIWE service или
- авторизованные MIWE service партнерские предприятия.

### 5. Описание

#### 5.1 Необходимые условия

#### Общие

• Доступ к интернет-порталу продаж MIWE

### Аппаратное обеспечение

- ПК или ноутбук
  - с установленной операционной системой WINDOWS® XP, Windows® Vista, WINDOWS® 7 или WINDOWS® 8;
  - с USB-раъемом.
- USB-накопитель емкостью не менее 64 Мб и не более 8 Гб.

### 5.2 Выполняемые операции

- Шаг 1 Отформатируйте подходящий USB-накопитель.
- Шаг 2 Скачайте текущее программное обеспечение MIWE.
- Шаг 3 Распакуйте ПО МІWE на USB-накопителе.
- Шаг 4 При необходимости скопируйте данное программное обеспечение на другие USB-накопители.

# Сервисная служба MIWE service: подготовка USB-накопителя

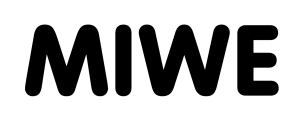

| Разработчик/должность: | Уве Клатт (Uwe Klatt)/FKE                                                     | По        | 06.02.2014 |
|------------------------|-------------------------------------------------------------------------------|-----------|------------|
| Проверка и допуск:     | Кармен Глёгглер/ руководство отдела сервиса<br>хлебопекарных установок (ВА)   | Редакция: | 00         |
| Номер/имя документа:   | L6 BA 2.23 AA Сервисная служба MIWE service: подготовка USB-накопителя_V00_RU | Страница: | 2/5        |

### 5.3 Форматирование USB-накопителя

### ОСТОРОЖНО! ПОТЕРЯ ДАННЫХ!

При форматировании с USB-накопителя будут удалены все имеющиеся данные. Поэтому:

• перед форматированием скопируйте все необходимые данные на компьютер.

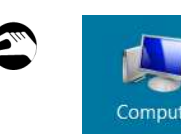

1. Вставьте USB-накопитель в USB-разъем.

2. Щелкните два раза по символу «Компьютер» в ОС Windows. Откроется окно «Проводника» WINDOWS.

| ⊿ Geräte | mit Wechselmedien ——— |
|----------|-----------------------|
|          | MIWE stick (F:)       |
|          | 1,61 GB frei von 4GB  |

| Öffnen<br>Browse with Paint Shop Pro<br>In neuem Fenster öffnen<br>Mit Sophos Anti-Virus überprüfen | Formatieren |
|----------------------------------------------------------------------------------------------------|-------------|
| Formatieren.<br>Auswerfen                                                                           |             |
| Ausschneiden<br>Kopieren                                                                            |             |
| Verknüpfung erstellen<br>Umbenennen                                                                 |             |
| Figenschaften                                                                                       |             |

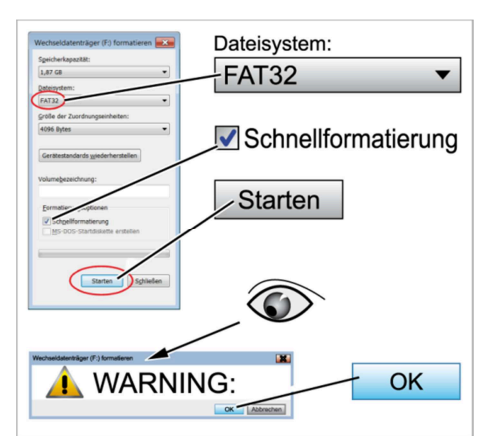

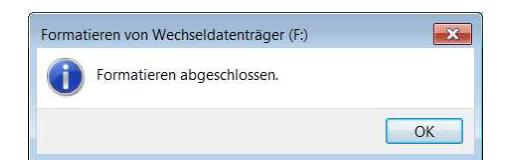

- Щелкните правой кнопкой мыши по символу USB-накопителя (съемного носителя). Например: «MIWE (F:)». Откроется меню выбора.
- 4. Нажмите на кнопку «Форматировать».
- 5. Выберите файловую систему «FAT32».
- 6. Поставьте галочку в опции «Быстрое форматирование».
- 7. Нажмите на кнопку «ПУСК». Появится сообщение с предупреждением.
- Проверьте в строке заголовка, правильно ли выбран USB-накопитель для форматирования.
- 9. Запустите форматирование, нажав на кнопку «ОК».
- 10. Подтвердите окончание форматирования, нажав на кнопку «ОК».

### УКАЗАНИЕ!

Не извлекайте USB-накопитель из компьютера сразу после успешного форматирования.

# Сервисная служба MIWE service: подготовка USB-накопителя

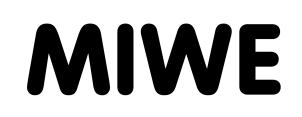

| Разработчик/должность: | работчик/должность: Уве Клатт (Uwe Klatt)/FKE                                 |           | 06.02.2014 |
|------------------------|-------------------------------------------------------------------------------|-----------|------------|
| Проверка и допуск:     | Кармен Глёгглер/ руководство отдела сервиса<br>хлебопекарных установок (ВА)   | Редакция: | 00         |
| Номер/имя документа:   | L6 BA 2.23 AA Сервисная служба MIWE service: подготовка USB-накопителя_V00_RU | Страница: | 3 / 5      |

### 5.4 Загрузка текущего программного обеспечения MIWE

Адрес портала продаж: <u>https://vertriebsportal.miwe.de</u>

| E | Vertriebsportal<br>Marketing<br>TechDoku<br>Service<br>• Firmware Software | Ventriebeportal<br>siedzing<br>Ventriebeportal<br>siedzing<br>Tetobole<br>Siedzing<br>Siedzing<br>Si | ADMENT      ADMENT      A | Contract of a second second se | USB Stickexe | 2   |
|---|----------------------------------------------------------------------------|----------------------------------------------------------------------------------------------------|----------------------------------------------------------------------------------------------------|----------------------------------------------------------------------------------------------------|--------------|-----|
|   |                                                                            | unites                                                                                                    | Bill     Bill       Bill     Bill       Bill     Bill <t< td=""><td></td><td>USB Stickzip</td><td>¥ 🙏</td></t<>                                                                                                    |                                                                                                    | USB Stickzip | ¥ 🙏 |

- 1. На портале продаж MIWE зайдите в раздел Service/ > Firmware Software.
- 2. Щелкните левой кнопкой мыши по файлу с расширением .exe.

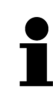

### УКАЗАНИЕ!

Файл с расширением .zip используется только на устройствах с операционными системами Linux и Mac OS.

| Möchten Sie "USB_Stick_Monteure_13_01_2014.exe" (175 MB) von "vertriebsportal.miwe.de" ausführen oder speichern? |           |                                            |  |  |
|----------------------------------------------------------------------------------------------------|-----------|--------------------------------------------|--|--|
| 🕡 Dateien dieses Typs könnten Ihren Computer beschädigen.                                                        | Ausführen | Speichern  Abbrechen Speichern             |  |  |
|                                                                                                    |           | Speichern unter<br>Speichern und ausführen |  |  |

3. Загрузите файл, нажав «Сохранить как». Не используйте кнопку «Сохранить»!

| Desktop                       |              |  |  |  |
|-------------------------------|--------------|--|--|--|
| Dateiname: [                  | USB_Stickexe |  |  |  |
| Dateityp: Anwendung (*.exe) - |              |  |  |  |
|                               | Speichern    |  |  |  |

- 4. В меню вверху слева выберите «Рабочий стол» в качестве места сохранения.
- 5. Начните загрузку, нажав на кнопку «Сохранить».

Текущее программное обеспечение MIWE будет сохранено на рабочий стол. Теперь ПО можно скопировать на любое количество USB-накопителей.

### Сервисная служба MIWE service: подготовка USB-накопителя

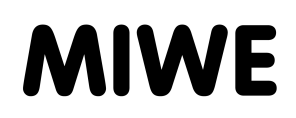

| Разработчик/должность: | Уве Клатт (Uwe Klatt)/FKE                                                     | По        | 06.02.2014 |
|------------------------|-------------------------------------------------------------------------------|-----------|------------|
| Проверка и допуск:     | Кармен Глёгглер/ руководство отдела сервиса<br>хлебопекарных установок (ВА)   | Редакция: | 00         |
| Номер/имя документа:   | L6 BA 2.23 AA Сервисная служба MIWE service: подготовка USB-накопителя_V00_RU | Страница: | 4 / 5      |

### 5.5 Распаковка программного обеспечения на USB-накопитель

#### Распаковка программного обеспечения сразу при копировании:

- 1. Запустите распаковку программы на USB-накопитель, нажав кнопку «Выполнить».
- 2. В качестве места распаковки данных укажите буквенное обозначение съемного носителя.
  - В нашем примере: (F:).
- 3. Нажмите кнопку «Извлечь».

После этого программное обеспечение MIWE будет распаковано на отформатированный ранее USB-накопитель.

| Name             |
|------------------|
| Service_Codes    |
| 👢 arm            |
| 👢 crash          |
| 👢 Firmware       |
| 👢 kernel26       |
| 👢 kernel26-miwe2 |
| 👢 Software       |
| 👢 tc_bt_inst     |
| AUTORUN.INF      |
| 🥖 index.htm      |
| Liesmich.txt     |
| 🔳 muster.tae     |
| 🔳 muster.trl     |
| shelexec.exe     |
| start.scr        |
| Start.sh         |

4. Проверьте, все ли данные скопировались.

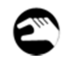

Распаковка программного обеспечения позже:

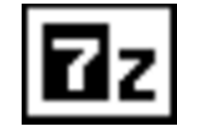

- 1. Дважды щелкните по символу.
- 2. Дальнейшие действия см. в п. «Распаковка программного обеспечения сразу при копировании».

### Сервисная служба MIWE service: подготовка USB-накопителя

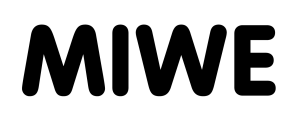

| Разработчик/должность: | Уве Клатт (Uwe Klatt)/FKE                                                     | По        | 06.02.2014 |
|------------------------|-------------------------------------------------------------------------------|-----------|------------|
| Проверка и допуск:     | Кармен Глёгглер/ руководство отдела сервиса<br>хлебопекарных установок (ВА)   | Редакция: | 00         |
| Номер/имя документа:   | L6 BA 2.23 АА Сервисная служба MIWE service: подготовка USB-накопителя_V00_RU | Страница: | 5 / 5      |

### 5.6 Извлечение USB-накопителя из ПК

### ОСТОРОЖНО! ПОТЕРЯ ДАННЫХ!

Извлечение USB-накопителя без предварительного выбора функции безопасного извлечения может привести к потере данных. Поэтому:

• всегда выполняйте безопасное извлечение USB-накопителя.

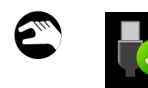

- 1. Щелкните по символу безопасного извлечения USB-накопителя в правом нижнем углу экрана.
- 2. Нажмите на кнопку «Извлечь запоминающее устройство ...».
- 3. Дождитесь разрешающего сообщения и отсоедините USBнакопитель.

## УКАЗАНИЯ!

После описанных выше действий USB-накопитель можно использовать на установках MIWE.

Если USB-накопитель не работает, обратитесь в сервисную службу MIWE service. Проблема может заключаться в самом накопителе.

### 6. Документация

### 7. Внесение изменений

| Причина изменений | Страницы | Внес<br>изменения        | Дата<br>изменения |
|-------------------|----------|--------------------------|-------------------|
| Актуализация      | все      | Уве Клатт<br>(Uwe Klatt) | 03.02.2014        |